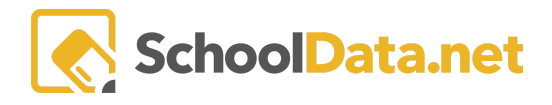

## **ALE Application: Scheduling a Student Into Classes**

After Classes are set up in the ALE application, classes can be added to student schedules. Depending on how permissions are established, various roles can register students: parent, registrar, and certificated teacher.

Adding a student to classes is done per student via the **Scheduled Classes** tab on the Student Learning Plan. This is nested under the **Classes** drop-down menu.

| Details              | SLP Courses | Classes -                | Approvals | Attendance | Weekly Contact - | Monthly Progress | FTE | Calendar |
|----------------------|-------------|--------------------------|-----------|------------|------------------|------------------|-----|----------|
| Student Learning Pla |             | Scheduled Cl<br>Waitlist | lasses    |            |                  |                  |     |          |
|                      |             | Classes From             | I SIS     |            |                  |                  |     |          |

There are two different calendar views. The Period View divides time by pre-established class periods. This view allows scheduling by class term, day of the week, or class period.

| Classes instruct | tions          |               |            |                |
|------------------|----------------|---------------|------------|----------------|
|                  | S1             |               |            | Enroll 🔐       |
|                  | Mon 🔐          | Tue 🛃         | Wed 🛃      | Thurs 🛃        |
| Zero Period      | <b>&amp;</b> + | <u>&amp;+</u> | 2+         | <u>&amp;+</u>  |
| 1st Period       | <b>&amp;</b> + | <u>&amp;+</u> | 2+         | <u>&amp;+</u>  |
| 2nd Period       | <b>&amp;</b> + | <u>2+</u>     | 2+         | <u>2</u> +     |
| 3rd Period       | <b>&amp;</b> + | <u>2+</u>     | 2+         | <u>2</u> +     |
| 4th Period       | <b>&amp;</b> + | <u>2+</u>     | <u>2+</u>  | <u>2+</u>      |
| 5th Period       | â+             | <b>2</b> +    | <b>2</b> + | <u>&amp;</u> + |
| 6th Period       | <b>&amp;</b> + | 2+            | 2+         | <u>2+</u>      |
| 7th Period       | â+             | <u>&amp;+</u> | <b>2</b> + | <u>&amp;</u> + |
| 8th Period       | <b>&amp;</b> + | <u>2</u> +    | <u>2+</u>  | <u>&amp;+</u>  |
| 9th Period       | <b>&amp;</b> + | <u>2+</u>     | 2+         | <u>2</u> +     |
| 10th Period      | <b>&amp;</b> + | <u>2</u> +    | 2+         | <u>&amp;+</u>  |

In the Planner View, classes can be scheduled by their exact start and end times, allowing for greater flexibility. In this view, classes are scheduled by class term.

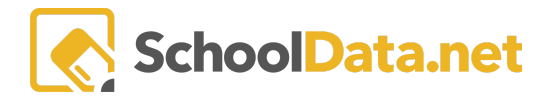

Classes instructions

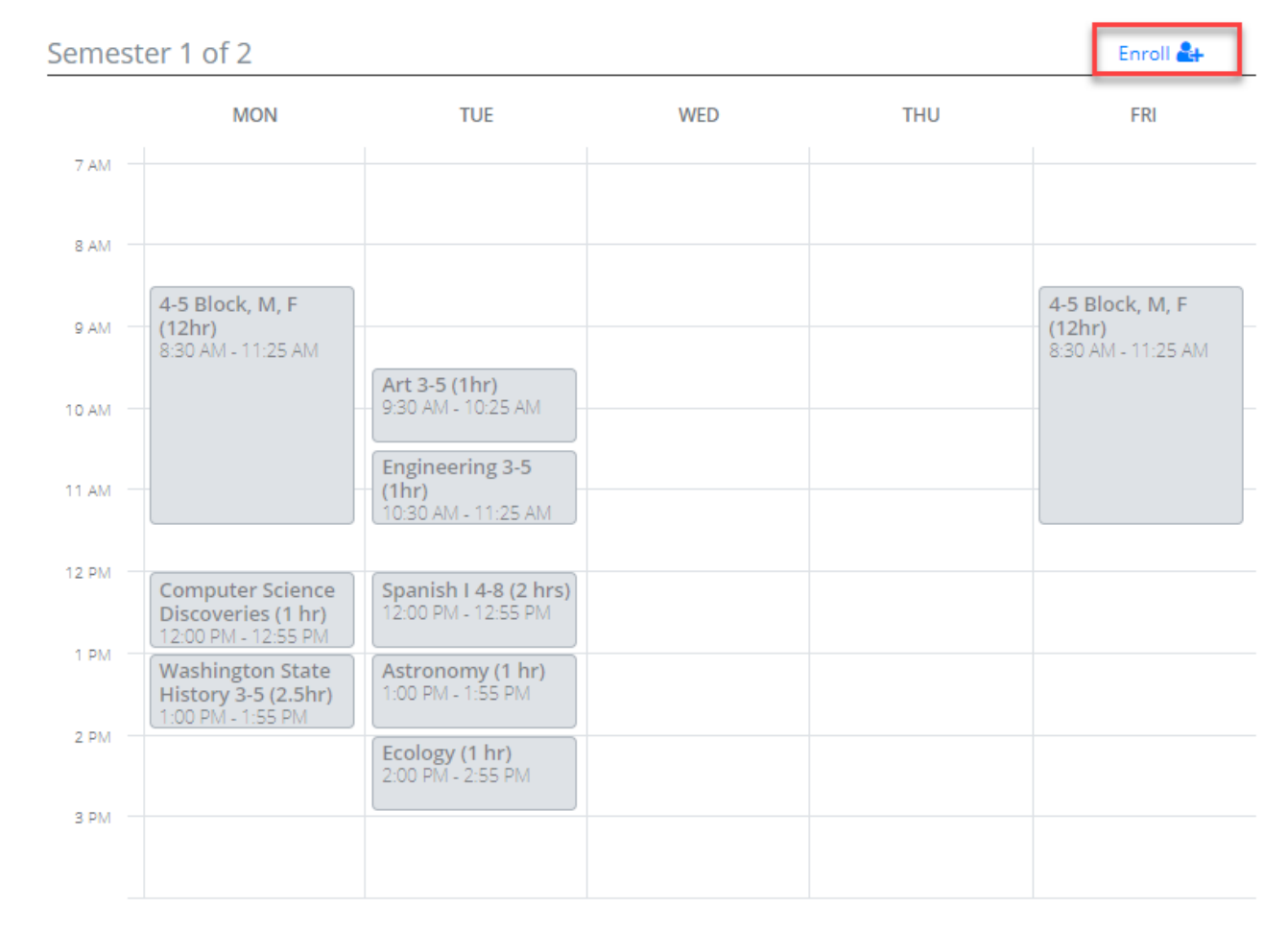

Click the **Enroll** button. **Users** will see a list of available classes that are filtered to meet the criteria of the Student Learning Plan. Two different enrollment methods determine the criteria plans are filtered by:

- Method 1: Courses/Subjects are added to the SLP before parents register for classes, and these determine which supplemental classes a student is eligible to register for.
- Method 2: Class registration determines which courses/subjects are added to the SLP, and available classes are only filtered by grade level.

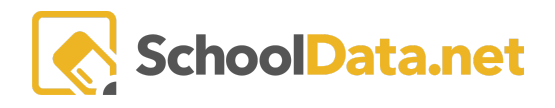

| Classes                              |                                                      |                                                                                                    |                                                                                                    |                                                                                  | ✓ Add Classes X            |  |  |
|--------------------------------------|------------------------------------------------------|----------------------------------------------------------------------------------------------------|----------------------------------------------------------------------------------------------------|----------------------------------------------------------------------------------|----------------------------|--|--|
|                                      | S1                                                   |                                                                                                    |                                                                                                    |                                                                                  |                            |  |  |
|                                      | Mon                                                  | Tue                                                                                                    | Wed                                                                                                    | Thurs                                                                            | Fri                        |  |  |
| 7:00 am                              |                                                      |                                                                                                    |                                                                                                    |                                                                                  |                            |  |  |
| 8:00 am                              | 4-5 Block, M, F (12hr) i 🗘                           | PE 3-5 (1hr) i O                                                                                        |                                                                                                    |                                                                                  | 4-5 Block, M, F (12hr) i O |  |  |
| 9:00 am                              |                                                      | Art 3-5 (1hr) i 🟮                                                                                       | Hands on Health an i O<br>Piano Wed 9:30 (2.5 i O                                                                                    | Piano Th 9:30. (2.5hrs) i O<br>Science Investigatio i O                          |                            |  |  |
| 10:00 am                             |                                                      | Engineering 3-5 (1hr) i O<br>Spanish II 2-8 (2 hrs) i O                                                 | Art 3-5 (1hr) <b>i O</b><br>Magic Tree House (2 <b>i O</b><br>Piano Wed 10:30. (2 <b>i O</b>                                         | Piano Th 10:30 (2.5h i O<br>Writers' Workshop 3 i O<br>Writers' Workshop 3 i O   |                            |  |  |
| 11:00 am                             |                                                      |                                                                                                    |                                                                                                    |                                                                                  |                            |  |  |
| 12:00 pm                             | Authors, Art & Me G i O<br>Computer Science D i O    | Astronomy (1 hr) i O<br>Authors, Art & Me G i O<br>Fun With Children's i O<br>Spanish I 4-8 (2 hrs) i O | Physical Education i O<br>Piano Wed 12. (2.5h i O<br>Writers' Workshop 3 i O<br>Writers' Workshop 3 i O                              | Coding with Dot & D i O<br>Engineering 3-5 (1hr) i O<br>Piano Th 12 (2.5hrs) i O |                            |  |  |
| 1:00 pm                              | Reading Skills 2-5 (1 i O<br>Washington State Hi i O | Astronomy (1 hr) i O<br>C.I.A. Reading: Colle i O<br>Farm to Table Grad i O                             | Chess & Games of S i O<br>Guitar 3-8 (2 hrs) i O<br>Painting: Watercolo i O<br>Piano Wed 1. (2.5hrs) i O<br>Science Investigatio i O | 3-D Art Grades 2 - 5 i 🛛<br>Guitar 3-8 (2 hrs) i 🗘<br>Piano Th 1 (2.5hrs) i 🗘    |                            |  |  |
| 2:00 pm                              |                                                      | Art 3-5 (1hr) i O<br>Chess & Games of S i O<br>Ecology (1 hr) i O<br>Reading Skills 4-8 (1 i O          | Computer Science D i O<br>Physical Education i O<br>Piano Wed 2. (2.5hrs) i O<br>Reading Skills 2-5 (1 i O                           | C.I.A. Reading: Colle i O<br>Mixed-Media Folk A i O<br>Piano Th 2 (2.5hrs) i O   |                            |  |  |
| 3:00 pm                              |                                                      |                                                                                                    |                                                                                                    |                                                                                  |                            |  |  |
| ▲ Your Selected Classes <sup>①</sup> |                                                      |                                                                                                    |                                                                                                    |                                                                                  |                            |  |  |

Icons next to each class provide additional information:

• The gray **"i" or Information icon** will open another window with specific information about each class, including the maximum number of students, grade levels, dates, location, and teacher.

| Class/Course Details 🕹 🗴                                                                                                    |
|----------------------------------------------------------------------------------------------------|
| Class: PE 3-5 (1hr)<br>Physical education will focus on equipping students to make responsible decisions<br>and incorporating healthful physical activities into daily living. This is accomplished<br>through: motor skill learning and proficiency for use in games, sport, and leisure<br>activities: health/fitness knowledge, awareness, and development; promotion of<br>positive attitudes and behaviors. An emphasis on sportsmanship, cooperation, and<br>participating within specified guidelines will also be a part of the class. This class will<br>work toward one or more learning standards. This will be a year-long class,<br>spanning the 2020-2021 school year. The estimated instructional hours for this<br>class = 1 hr per week. |
| Max Number of Students                                                                                                    |
| Grade Levels                                                                                                    |
| School Year                                                                                                    |
| Class Term                                                                                                    |
| Dates                                                                                                    |
| Course                                                                                                    |
| Subject Area                                                                                                    |
| Campus                                                                                                    |
| Class Type                                                                                                    |
| Certificated Teacher                                                                                                    |
| Schedule Meetings                                                                                                    |
| Course: PE 3-5 (1hr)                                                                                                    |

Physical education will focus on equipping students to make responsible decisions and incorporating healthful physical activities into daily living. This is accomplished

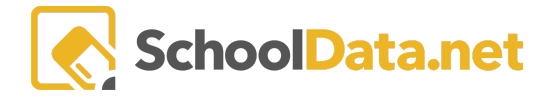

- A gray "+" sign (blue when hovered over) indicates that this class still has available seats and can be added to the student's schedule.
- A red "+" sign indicates that although this class meets this student's criteria for registration, either.
  - No more open seats are available.
  - There is a scheduling conflict because the student is already enrolled in another class during that time period.

To select classes to add to the student's schedule, click the gray "+" icon next to any available class. Classes will be added to the Your Selected Classes list at the bottom of the screen:

| Classes                    |                                                      |                                                                                                    |                                                                                                    |                                                                                  | ✓ Add Classes              |
|----------------------------|------------------------------------------------------|----------------------------------------------------------------------------------------------------|----------------------------------------------------------------------------------------------------|----------------------------------------------------------------------------------|----------------------------|
|                            | S1                                                   |                                                                                                    |                                                                                                    |                                                                                  |                            |
|                            | Mon                                                  | Tue                                                                                                    | Wed                                                                                                    | Thurs                                                                            | Fri                        |
| 7:00 am                    |                                                      |                                                                                                    |                                                                                                    |                                                                                  |                            |
| 8:00 am                    | 4-5 Block, M, F (12hr) i 😋                           | PE 3-5 (1hr) i O                                                                                                   |                                                                                                    |                                                                                  | 4-5 Block, M, F (12hr) i 🗘 |
| 9:00 am                    |                                                      | Art 3-5 (1hr) i 🟮                                                                                                  | Hands on Health an i O<br>Piano Wed 9:30 (2.5 i O                                                                                    | Piano Th 9:30. (2.5hrs) i O<br>Science Investigatio i O                          |                            |
| 10:00 am                   |                                                      | Engineering 3-5 (1hr) i O<br>Spanish II 2-8 (2 hrs) i O                                                            | Art 3-5 (1hr) <b>i O</b><br>Magic Tree House (2 <b>i O</b><br>Piano Wed 10:30. (2 <b>i O</b>                                         | Piano Th 10:30 (2.5h i O<br>Writers' Workshop 3 i O<br>Writers' Workshop 3 i O   |                            |
| 11:00 am                   |                                                      |                                                                                                    |                                                                                                    |                                                                                  |                            |
| 12:00 pm                   | Authors, Art & Me G i 😋<br>Computer Science D i 😋    | Astronomy (1 hr) i O<br>Authors, Art & Me G i O<br>Fun With Children's i O<br>Spanish I 4-8 (2 hrs) i O            | Physical Education i O<br>Piano Wed 12. (2.5h i O<br>Writers' Workshop 3 i O<br>Writers' Workshop 3 i O                              | Coding with Dot & D i O<br>Engineering 3-5 (1hr) i O<br>Piano Th 12 (2.5hrs) i O |                            |
| 1:00 pm                    | Reading Skills 2-5 (1 i O<br>Washington State Hi i O | Astronomy (1 hr) i O<br>C.I.A. Reading: Colle i O<br>Farm to Table Grad i O                                        | Chess & Games of S i O<br>Guitar 3-8 (2 hrs) i O<br>Painting: Watercolo i O<br>Piano Wed 1. (2.5hrs) i O<br>Science Investigatio i O | 3-D Art Grades 2 - 5 i ♥<br>Guitar 3-8 (2 hrs) i ♥<br>Piano Th 1 (2.5hrs) i ♥    |                            |
| 2:00 pm                    |                                                      | Art 3-5 (1hr) <b>i</b><br>Chess & Games of S <b>i</b><br>Ecology (1 hr) <b>i</b><br>Reading Skills 4-8 (1 <b>i</b> | Computer Science D i O<br>Physical Education i O<br>Piano Wed 2. (2.5hrs) i O<br>Reading Skills 2-5 (1 i O                           | C.I.A. Reading: Colle i<br>Mixed-Media Folk A i<br>Piano Th 2 (2.5hrs) i<br>●    |                            |
| 3:00 pm                    |                                                      |                                                                                                    |                                                                                                    |                                                                                  |                            |
| ▲ Your Sel<br>PE 3-5 (1hr) | lected Classes 3<br>Piano Th 9:30. (2.5hrs)          | Engineering 3-5 (1hr)                                                                                              |                                                                                                    |                                                                                  |                            |

After selecting all desired classes, click the blue **Add Classes** button in the top right corner. The student schedule will be displayed with the selected classes added.

Any classes that could not be added to the schedule will provide an error message with the reason for the error.

To un-enroll or remove a class from a student schedule, click on the class itself, which will open the **Class/Course Details Information Screen** again, but an **Unenroll** button will appear at the top. Click this to remove the student from the class.

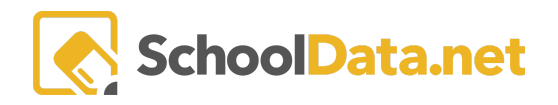

| Class/Course Details                                                                                                    | Unenroll 📩 🗙                                                                                                    |
|----------------------------------------------------------------------------------------------------|----------------------------------------------------------------------------------------------------|
| Class: Google Apps / Type to Write 5-8 (1hr)<br>(Basic Keyboarding skills needed) This class is designed to enha<br>storytelling, and reporting skills through the use of on-line tech<br>will include various computer programs, research tools, and ed<br>applications. Students will be provided the opportunity to devel<br>through assigned projects in word processing, internet explorar<br>spreadsheet development, photo enhancement and presentation<br>keyboarding and computer skills) Homework = 0 | nce presentation,<br>nology. Class focus<br>ucational<br>lop stronger skills<br>tion, graphic design,<br>ons. (Pre-req: Basic |
| Max Number of Students                                                                                                    |                                                                                                    |

## **Enrollment Overrides**

Users with the Registrar role can override class enrollment restrictions and place students into classes:

- Outside of their Grade Level
- Bypassing class enrollment limits
- That do not match established subject/course criteria (for enrollment method 1 outlined above)

When clicking the E**nroll** button, Registrars will, by default, see available classes filtered to meet the criteria established by the enrollment method and Student Learning Plan:

|          | S1                                                   |                                                                                                    |                                                                                                    |                                                                                  |                          |
|----------|------------------------------------------------------|----------------------------------------------------------------------------------------------------|----------------------------------------------------------------------------------------------------|----------------------------------------------------------------------------------|--------------------------|
|          | Mon                                                  | Tue                                                                                                    | Wed                                                                                                    | Thurs                                                                            | Fri                      |
| 7:00 am  |                                                      |                                                                                                    |                                                                                                    |                                                                                  |                          |
| 8:00 am  | 4-5 Block, M, F (12hr) i 🔾                           | PE 3-5 (1hr) i O                                                                                        |                                                                                                    |                                                                                  | 4-5 Block, M, F (12hr) i |
| 9:00 am  |                                                      | Art 3-5 (1hr) 🧯 Ο                                                                                       | Hands on Health an i O<br>Piano Wed 9:30 (2.5 i O                                                                          | Piano Th 9:30. (2.5hrs) i O<br>Science Investigatio i O                          |                          |
| 10:00 am |                                                      | Engineering 3-5 (1hr) i O<br>Spanish II 2-8 (2 hrs) i O                                                 | Art 3-5 (1hr) <b>i O</b><br>Magic Tree House (2 <b>i O</b><br>Piano Wed 10:30. (2 <b>i O</b>                               | Piano Th 10:30 (2.5h i O<br>Writers' Workshop 3 i O<br>Writers' Workshop 3 i O   |                          |
| 11:00 am |                                                      |                                                                                                    |                                                                                                    |                                                                                  |                          |
| 12:00 pm | Authors, Art & Me G i O<br>Computer Science D i O    | Astronomy (1 hr) i O<br>Authors, Art & Me G i O<br>Fun With Children's i O<br>Spanish I 4-8 (2 hrs) i O | Physical Education i O<br>Piano Wed 12. (2.5h i O<br>Writers' Workshop 3 i O<br>Writers' Workshop 3 i O                    | Coding with Dot & D i O<br>Engineering 3-5 (1hr) i O<br>Piano Th 12 (2.5hrs) i O |                          |
| 1:00 pm  | Reading Skills 2-5 (1 i O<br>Washington State Hi i O | Astronomy (1 hr) i O<br>C.I.A. Reading: Colle i O<br>Farm to Table Grad i O                             | Chess & Games of S i<br>Guitar 3-8 (2 hrs) i<br>Painting: Watercolo i<br>Piano Wed 1. (2.5hrs) i<br>Science Investigatio i | 3-D Art Grades 2 - 5 i O<br>Guitar 3-8 (2 hrs) i O<br>Piano Th 1 (2.5hrs) i O    |                          |
| 2:00 pm  |                                                      | Art 3-5 (1hr) i O<br>Chess & Games of S i O<br>Ecology (1 hr) i O<br>Reading Skills 4-8 (1 i O          | Computer Science D i O<br>Physical Education i O<br>Piano Wed 2. (2.5hrs) i O<br>Reading Skills 2-5 (1 i O                 | C.I.A. Reading: Colle i O<br>Mixed-Media Folk A i O<br>Piano Th 2 (2.5hrs) i O   |                          |
| 3:00 pm  |                                                      |                                                                                                    |                                                                                                    |                                                                                  |                          |

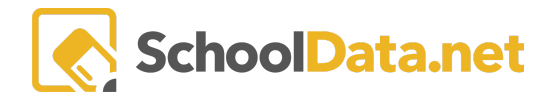

The toggle button to flip to **All Classes** will display all available classes, regardless of the established enrollment restrictions.

| Classes  |                                                                                                    |                                                                                                    |                                                                                                    | All Classes                                                                                                    |                                                                                       |
|----------|----------------------------------------------------------------------------------------------------|----------------------------------------------------------------------------------------------------|----------------------------------------------------------------------------------------------------|----------------------------------------------------------------------------------------------------|---------------------------------------------------------------------------------------|
|          | S1                                                                                                    |                                                                                                    |                                                                                                    | Filtered to SLP                                                                                                    |                                                                                       |
|          | Mon                                                                                                    | Tue                                                                                                    | Wed                                                                                                    | Thurs                                                                                                    | Fri                                                                                   |
| 7:00 am  |                                                                                                    |                                                                                                    |                                                                                                    |                                                                                                    |                                                                                       |
| 8:00 am  | 1st Block, M, F (9hr) i O<br>2-3 Block, M, F (10hr) i O<br>4-5 Block, M, F (12hr) i O<br>MS ELA & SS Grades i O | 2-3 Block, T only (7 i<br>MS ELA & SS Grades i<br>PE 3-5 (1hr) i<br>●                                                                                                    | Kindergarten Block i O<br>MS ELA & SS Grades i O                                                                                                    | Kindergarten Block i O<br>MS ELA & SS Grades i O                                                                                                    | 1st Block, M, F (9hr) i O<br>2-3 Block, M, F (10hr) i O<br>4-5 Block, M, F (12hr) i O |
| 9:00 am  |                                                                                                    | Art 3-5 (1hr) <b>i</b> O<br>Entomology (1 hr) <b>i</b> O<br>Google Apps / Type <b>i</b> O<br>Spanish I 1-3 (2 hrs) <b>i</b> O                                                      | Art 1-3 (1hr) i O<br>Google Apps / Type i O<br>Hands on Health an i O<br>Math Manipulative i O<br>Piano Wed 9:30 (2.5 i O                                                                                     | Art 1-3 (1 hr) (Lamb i O<br>History through Lit i O<br>Piano Th 9:30. (2.5h i O<br>Science Investigatio i O                                                                                 |                                                                                       |
| 10:00 am |                                                                                                    | Art 1-3 (1hr) i O<br>Engineering 3-5 (1hr) i O<br>Fishing Rod Constr i O<br>Spanish II 2-8 (2 hrs) i O                                                                             | Art 3-5 (1hr) i O<br>Children of the Wor i O<br>Hands on Health an i O<br>Magic Tree House ( i O<br>Piano Wed 10:30. (2 i O<br>Science 1-3 (1hr) i O                                                          | Children of the Wor i O<br>Digital Editing 5-8 ( i O<br>Math Manipulative i O<br>Piano Th 10:30 (2.5 i O<br>Writers' Workshop i O<br>Writers' Workshop i O                                  |                                                                                       |
| 11:00 am |                                                                                                    |                                                                                                    |                                                                                                    |                                                                                                    |                                                                                       |
| 12:00 pm | Authors, Art & Me i O<br>Computer Science i O<br>Lego Science 1-3 (1 i O<br>Math 6 (5hr) i O                    | Algebra I (5hrs) i O<br>Astronomy (1 hr) i O<br>Authors, Art & Me i O<br>Fun With Children's i O<br>Spanish I 4-8 (2 hrs) i O<br>Story Time 1-3 (1 hr) i O<br>Yearbook and New i O | Art 6-8 (1 hr) i<br>Fun With Music K-2 i<br>Math 6 (5hr) i<br>Physical Education i<br>Piano Wed 12. (2.5h i<br>Sewing & Fiber Arts i<br>Veterinary Science ( i<br>Writers' Workshop i<br>Zoology-Animal Dis i | Algebra I (5hrs) i<br>Chalk & Mural Art i<br>Coding with Dot & i<br>Engineering 3-5 (1hr) i<br>Fun With Music K-2 i<br>Piano Th 12 (2.5hrs) i<br>Science 1-3 (1hr) i<br>Woodworking (6-8) i |                                                                                       |

## **Enrolling a Group of Students Directly Into a Class**

Registrars can also select one or more students to enroll directly into a class via the **Students Tab** in the **Manage Class** Interface. To navigate to this screen, click on **Classes/Courses** in the left navigation, then **All Classes**. Filter and/or sort to find the class you want to enroll students into and click on the **title**. Next, click on the **Students Tab**.

| <b>ale r</b><br>Cera | <mark>egistrar / manage (</mark><br>amics 1 | CLASS                            |             |                   |                  |                   |                   | Cancel       | Next |
|----------------------|---------------------------------------------|----------------------------------|-------------|-------------------|------------------|-------------------|-------------------|--------------|------|
| Det                  | ails Schedule                               | Meetings Grade                   | es Students |                   |                  |                   |                   |              |      |
| Enro                 |                                             |                                  | relayed     |                   |                  |                   |                   | O Add Record | rd 👛 |
| Ale C                | ass Students (82 rec                        | iords) (Fillered (20             | rdered      |                   |                  |                   |                   |              | alle |
|                      | Student                                     | 2 ▼ <sup>(0)</sup><br>Grade Leve | Status      | rrolled ,Waitlist | Request Priority | Waitlist Position | Added to Waitlist |              |      |

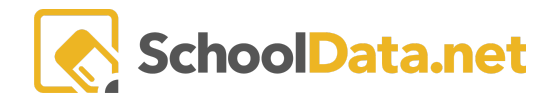

If any students are already enrolled in the class or have been added to the waitlist, they will be listed in the table. You may enroll students directly into the class by clicking the **Add Record** button at the top right.

Choose one or more students in the resulting selector to add them to the class.

| Add Students                                                                                                    |                     | ✓ Validate 🗙 |
|----------------------------------------------------------------------------------------------------|---------------------|--------------|
| Choose one or more<br>students to enroll in the<br>class. Students already<br>on the waitlist are sorted<br>to the top. | Students (required) |              |

Remember that as registrar, you can override any set class enrollment limits, so this selector will return all students and not enforce any limits (i.e., grade level, maximum enrollment limits, or even conflicting classes on the student schedule.)

Registrars also can add students to the waitlist for an individual class via this interface. A predefined filter in the **Status** column shows only enrolled or waitlisted students by default. To find students not yet enrolled or on the waitlist, toggle to the **Not Enrolled** status.

| ALE TEACHER / MANAGE CLASS<br>*Irish Dance |                                                                                          |                  |                   |                   | Cancel       | Next  |
|--------------------------------------------|------------------------------------------------------------------------------------------|------------------|-------------------|-------------------|--------------|-------|
| Details Schedule Meetings                  | Grades Students                                                                          |                  |                   |                   |              |       |
| Enrolled                                   |                                                                                          | /                |                   |                   |              |       |
| Ale Class Students (523 records) 🖓 Filtere | ed                                                                                       |                  |                   |                   | O Add Studer | its 🏚 |
| Student S                                  | Column Filter X<br>Status clear<br>Filter List<br>C Enrolled<br>Waitlist<br>Not Enrolled | Request Priority | Waitlist Position | Added to Waitlist | ♥ ♣ ♀        | *     |

From the resulting list, sort/filter to find the student you would like to add to the waiting list, and using the **Row** Action & Options gear, select Add to Waitlist.

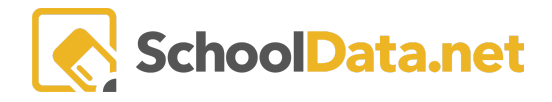

| ALE TEACHER / MANAGE CLASS<br>*Irish Dance |                                 |                  |                   |                          | Cancel Next              |
|--------------------------------------------|---------------------------------|------------------|-------------------|--------------------------|--------------------------|
| Details Schedule                           | Meetings Grades Studer          | its              |                   |                          |                          |
| Enrolled                                   |                                 |                  |                   |                          |                          |
| Ale Class Students (523 record             | ds) 🖓 Filtered                  |                  |                   |                          | • Add Students           |
| Student                                    | ♥ ∅ Ó<br>Status<br>Not Enrolled | Request Priority | Vaitlist Position | ∀ 🏟<br>Added to Waitlist | ∇ <b>()</b> ¢            |
| Adelaide *                                 | Not Enrolled                    |                  |                   |                          | Row<br>Actions & Options |
| Ainsley *                                  | Not Enrolled                    |                  |                   |                          | Row Actions & Options    |
| Albert *                                   | Not Enrolled                    |                  |                   |                          | Add to Waitlist          |
| Aleisha *                                  | Not Enrolled                    |                  |                   |                          | Remove from Waitlist     |
| Aleksandr *                                | Not Enrolled                    |                  |                   |                          | 0                        |
| Alexis *                                   | Not Enrolled                    |                  |                   |                          | 0                        |
| Ally *                                     | Not Enrolled                    |                  |                   |                          |                          |
| Analiese *                                 | Not Enrolled                    |                  |                   |                          |                          |
| Anastassia *                               | Not Enrolled                    |                  |                   |                          |                          |
| Andria *                                   | Not Forollad                    |                  |                   |                          |                          |

They will appear now by default on the Students Tab and the Waitlist Position.

\*Although parents cannot yet request that students be added to a waitlist, this functionality will be introduced in a future release.